## **Preview Publish Extension – Installation Guide**

## Steps to download & install Preview Publish extension:

- a. After the extension is purchased you would receive an email with a link to download the package zip file.
- b. Login to your Magento website administration panel, go to System > Configuration > Magento Connect > Magento Connect Manager.
- c. You will see a Magento Connect Manager login screen, login with your administrator credentials. You will see two tabs – **Extensions** and **Settings**.
- d. From the Extensions tab > Direct Package File Upload > Upload Package File > browse for the package zip file and upload. Scroll down to check the installation status. After you see a successful installation message, click on the 'Refresh' button.
- e. After installation, check whether the extension is enabled from Magento administration panel. Go to System > Configuration > ADVANCED > Advanced. The Magento extensions are listed here, update the status of Preview Publish extension to 'Enabled' from the dropdown. Click on 'Save Config' button.